# Instructivo para Pago

# del Instituciones Educativas

# a través de GANANET

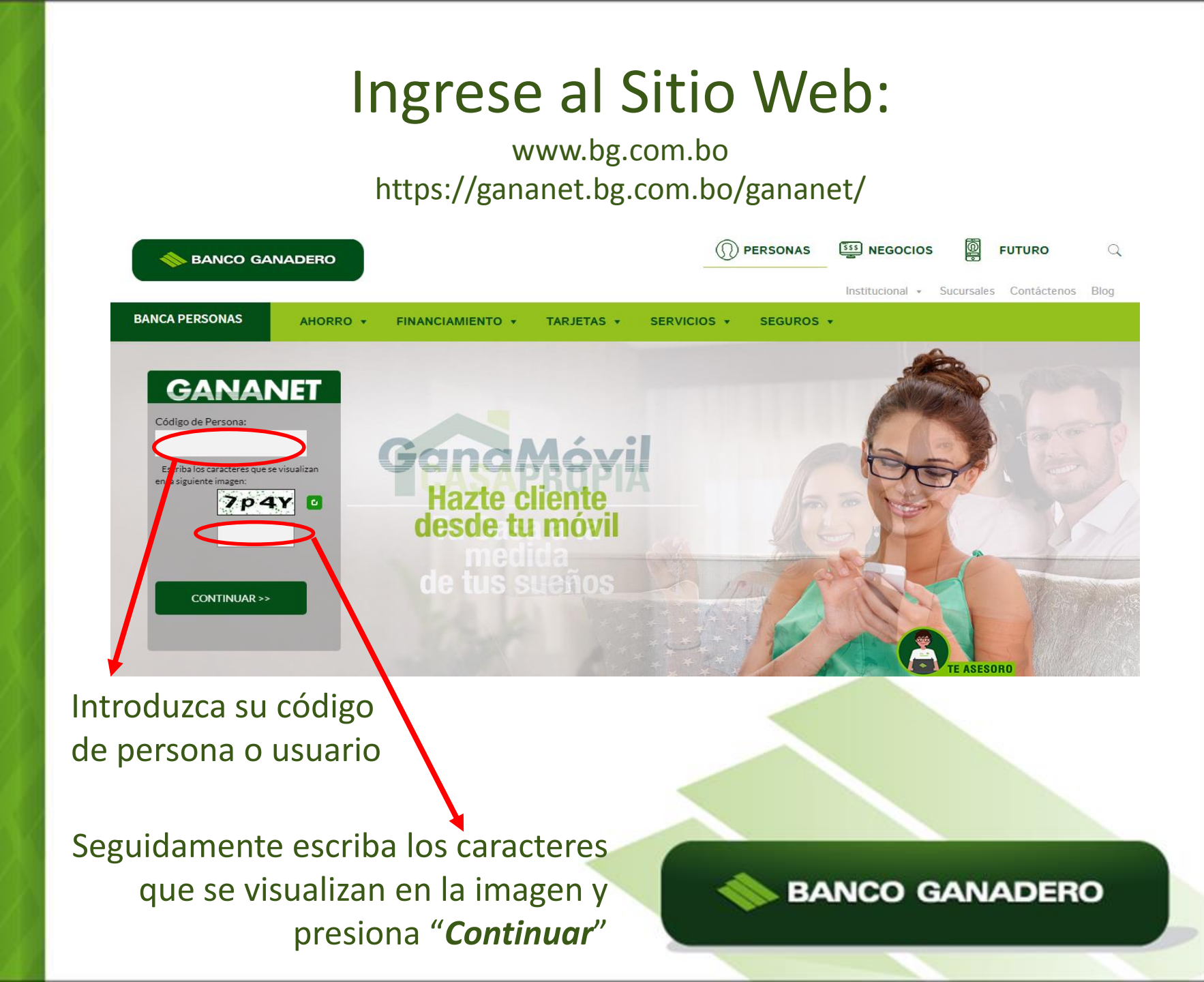

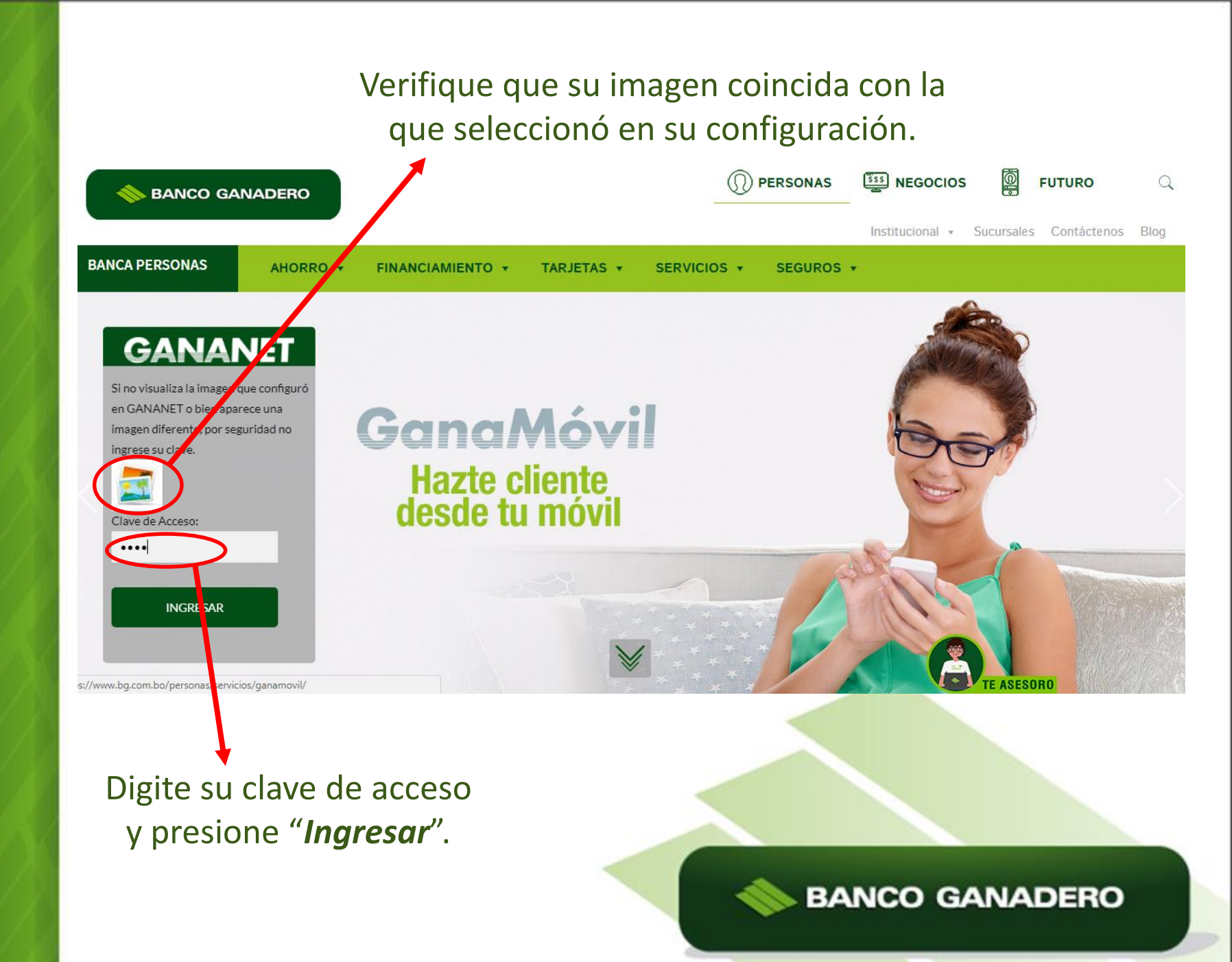

Una vez se encuentre dentro de la GANANET haga clic en la opción: "*Pago a Colegios e Instituciones*", la misma que se encuentra ubicada en el menú de opciones a mano izquierda de su pantalla.

| e Consolidado           | Las t          | ransacciones en<br>GanaMóvil |                        | SOFTWARE                                                | enes habilitad |  |
|-------------------------|----------------|------------------------------|------------------------|---------------------------------------------------------|----------------|--|
| s                       |                |                              |                        |                                                         |                |  |
| erencias                | CAJAS DE AHO   | RRO                          | -                      | DE SEGORIDAD                                            | Fondos         |  |
| de Crédito              | Relacion       | Numero                       |                        |                                                         | Retenidos Sal  |  |
| de Débito               | S IIIULAR      | 1031270040                   | EMPLEADUS - GLASICA DS |                                                         | 0.00           |  |
| Servici s Básicos       | TARJETAS DE CI | RÉDITO                       | Plaza                  | Estimado Cliente,                                       | Disponible     |  |
| olegios e Instituciones | 4099121012080  | 0014                         | 7 SANTA CRUZ TE        | Con el objetivo de incrementar el nivel de seguridad en | 6,944.29 B     |  |
| ingunetree              | TARJETAS DE DE | ÉBITO                        |                        | sus transacciones via Gananet, ponemos a su disposición |                |  |
|                         | Núr            | nero                         | <u>Plaza</u>           | descargado desde la opción "Configuración y Seguridad"  | Fecha Vencimi  |  |
| ación v Seguridad       | 4218281002625  | 5933 701                     | SANTA CRUZ PORR        | del Menú principal.                                     | 30/04/2021     |  |
|                         |                |                              |                        |                                                         |                |  |
| Janillas AED            | 1              | _                            |                        |                                                         |                |  |
| lanilla da Cualdas      | 1.000          |                              |                        | GANANET                                                 |                |  |
|                         | -              |                              |                        | ZONA SEGURA                                             |                |  |
| veedores                | 1.000          |                              |                        | (the )                                                  |                |  |
| lòmina y Proveedores    | 1.000          |                              |                        | ~                                                       |                |  |
| Instituciones           | 1              |                              |                        | BANCO GANADERO S.A.                                     |                |  |
| iones                   |                |                              |                        | )                                                       | ٢              |  |

### A continuación seleccione con un clic la opción: *Afiliación*.

\*Este procedimiento únicamente será necesario la primera vez que realice el pago.

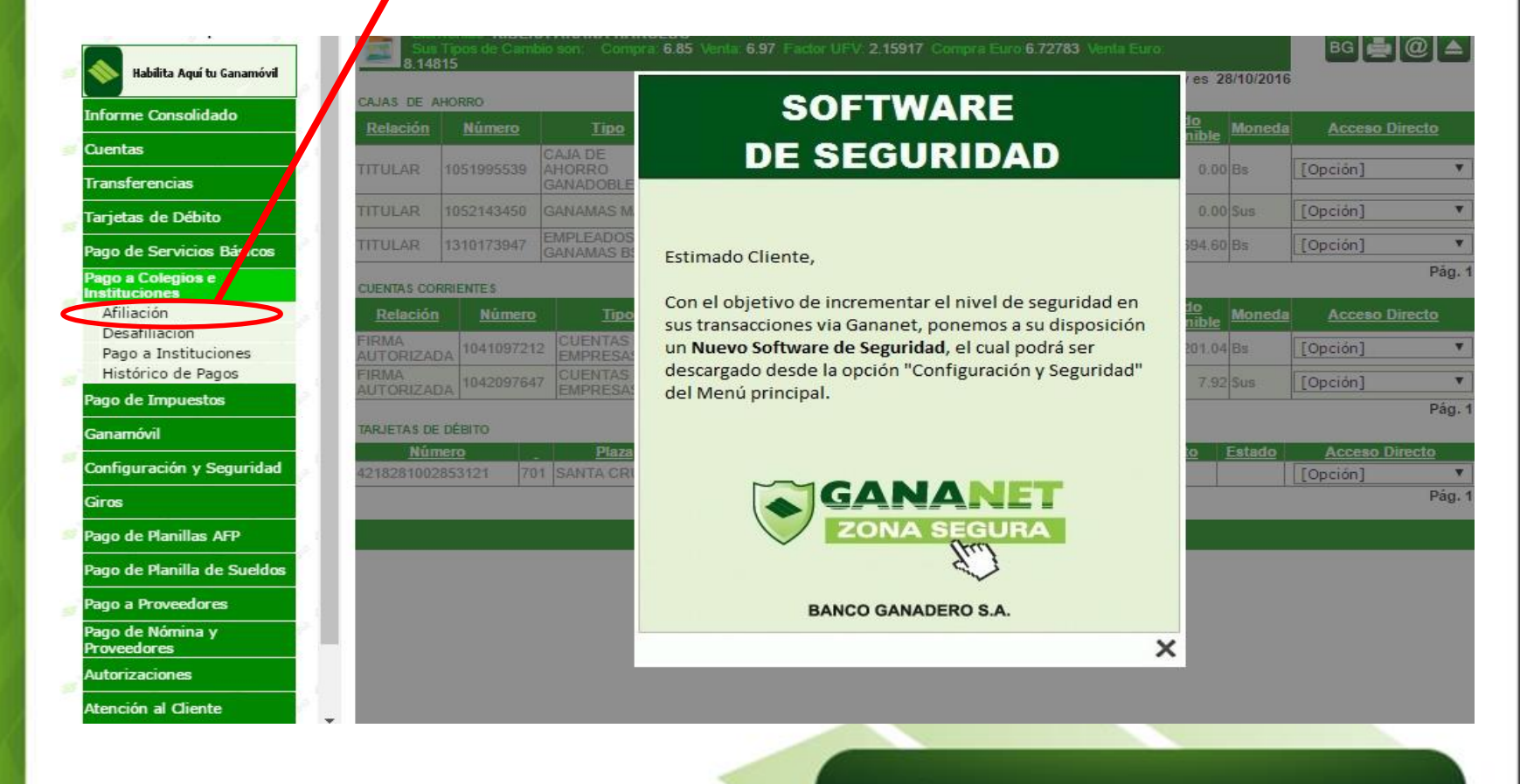

## En el formulario de Afiliación deberá darle clic en la flecha hacia abajo.

### **BANCO GANADERO**

| úu: 4                                  | .0       |                                                                                                    |          |
|----------------------------------------|----------|----------------------------------------------------------------------------------------------------|----------|
| Ultimo Acceso: 27/12/2017 03:32:01 p.n |          |                                                                                                    |          |
|                                        |          | Sus tipos de Cambio son Compra: 6.85 TC venta: 6.97 Factor UFV: 2.2363 Compra Euro 7.73109 venta Euro: 6.52454                      |          |
|                                        | 10       | PAGO A COLEGIOS E INSTITUCIONES / AFILIACIÓN                                                                                        |          |
| Informe Consolidado                    | 2        |                                                                                                    |          |
| Cuentas                                |          | Seleccione la institución [Opción]                                                                                                  | <b>_</b> |
|                                        | . *      | Códino CENTRO BOLIVIANO AMERICANO DE SANTA CRUZ DE LA SIERRA                                                                        |          |
| Transferencias                         | 1 I.     | COLEGIO - ALBORADA PEQUEÑAS SEMILLAS ALPES SRL                                                                                      |          |
| Tarietas de Crédito                    |          | COLEGIO - CAMBRIDGE COLLEGE SRL                                                                                                    |          |
|                                        |          | COLEGIO - COOPERATIVA EDUCACIONAL SANTA CRUZ LTDA.                                                                                  |          |
| Tarjetas de Débito                     | . T      | COLEGIO - DIOS ES AMOR PARTICULAR                                                                                                   |          |
|                                        |          | Gestión COLEGIO - EAGLES SCHOOL                                                                                                    |          |
| Pago de Servicios Básicos              |          | COLEGIO - EVANGELICO CUADRANGULAR                                                                                                   |          |
| Pago a Colegios e Instituciones        |          | COLEGIO - MADRE SETON                                                                                                    |          |
| A PIC 17                               | 2        | COLEGIO - MAYOR SAN LORENZO S.A.                                                                                                    |          |
| Afiliacion                             |          | COLEGIO - SAN BERNARDO DE TJA                                                                                                    |          |
| Desafiliación                          |          | COLEGIO - SANTA TERESA LPZ                                                                                                    |          |
| Pago a Instituciones                   | <b>1</b> | COLEGIO - SOCIEDAD SALESIANA DON BOSCO FISCAL LPZ                                                                                   |          |
| Histórico de Pagos                     | 2        | COLEGIO - SOCIEDAD SALESIANA DON BOSCO PARTICULAR LPZ                                                                               |          |
| Pago de Impuestos                      |          | CONDOMINIO - CASA CLUB NORTE                                                                                                    |          |
|                                        |          | EMODORINIO - VISIA VERDE CLUB RESIDENCIAL                                                                                           |          |
| Ganamóvil                              | - 62     | EMPRESA - COMPETIO CAMPESTRE PLAYAS DEL PIRAT                                                                                       |          |
| Configuración y Seguridad              | 2        | Solo se mostrarán las gestiones v/o deudores habilitados nor la institución                                                         |          |
| Configuración y Segundad               |          | Para el convenia da gottoria Grupo SION: Registrar CI o documento en el campo "Código". EMPRESA - DESARROLLOS URBANOS URBANOVA SRL. | -        |
| Giros                                  |          |                                                                                                    |          |

**BANCO GANADERO** 

### Seleccione la opción correspondiente a la Institución que desea afiliar:

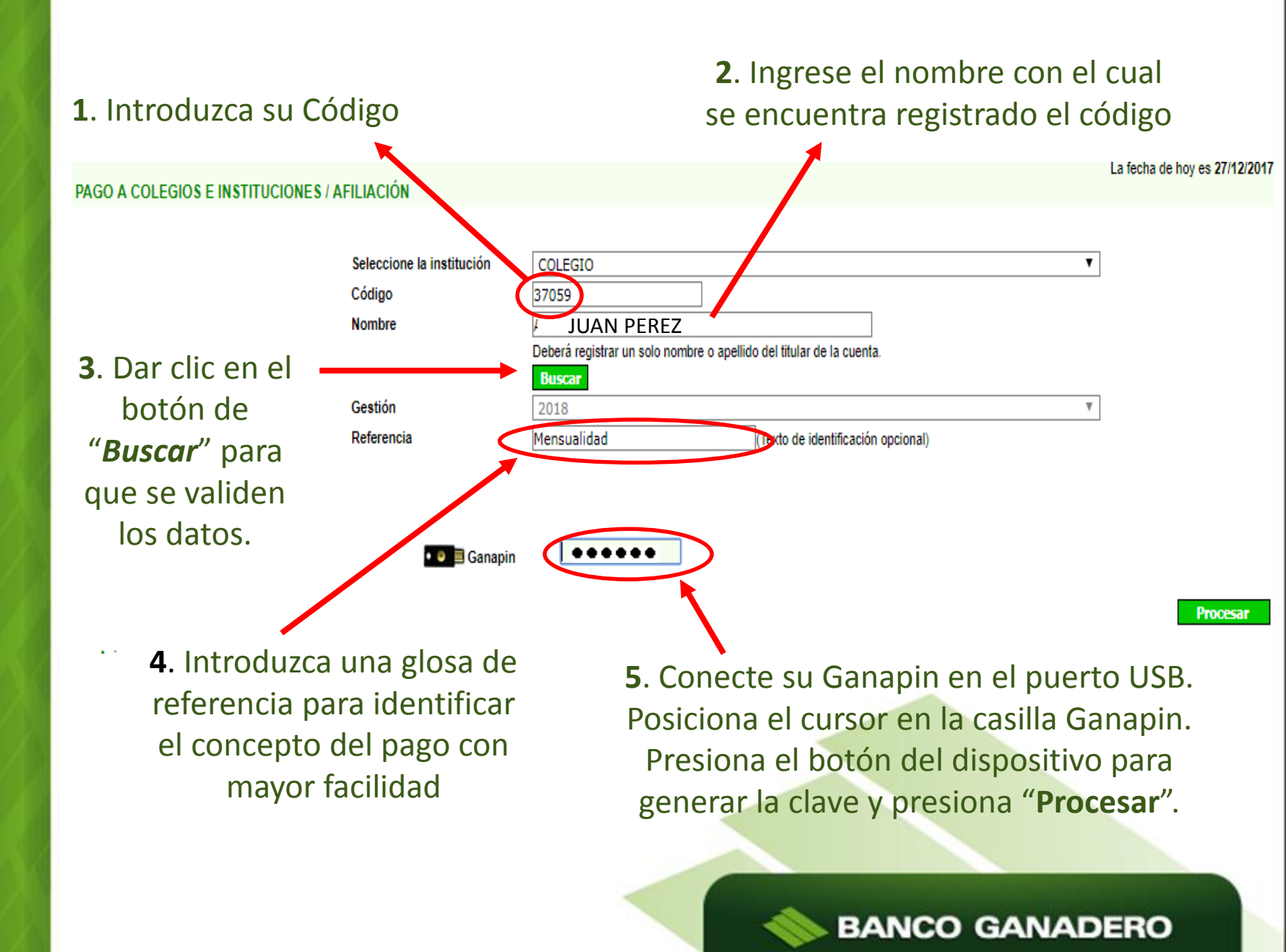

Si realizó el procedimiento correctamente le saldrá un anuncio en la pantalla confirmando el registro.

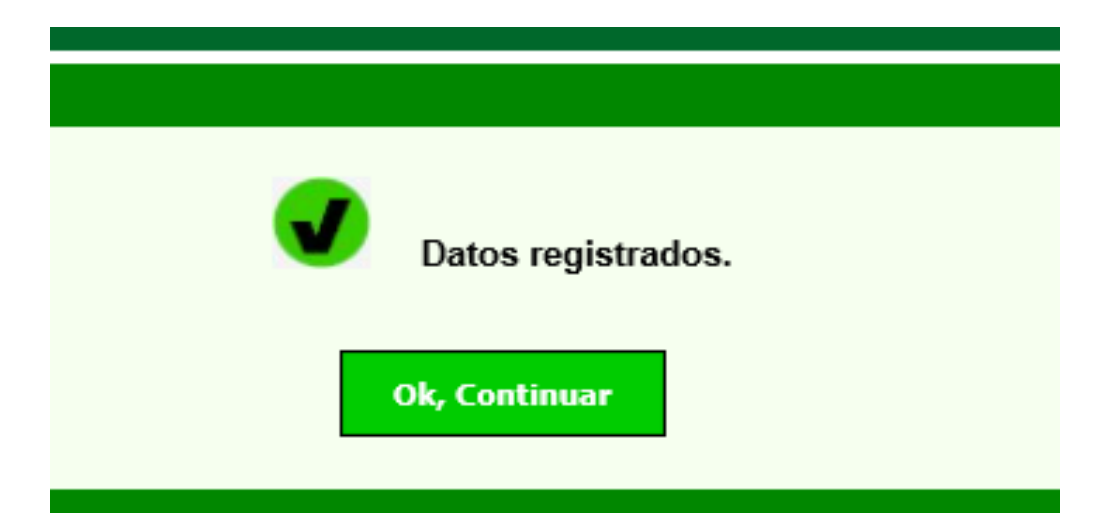

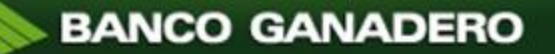

### A continuación seleccione con un clic la opción: "Pago a Instituciones".

• Esta opción será la seleccionada en adelante para realizar sus pagos una vez que haya realizado la Afiliación.

| forme Consolidado                     | CAJAS DE A  | Número             | Tipo                    | SOFTWARE                                                                                                    | lo<br>Moneda       | Acceso Directo             |
|---------------------------------------|-------------|--------------------|-------------------------|----------------------------------------------------------------------------------------------------|--------------------|----------------------------|
| lentas                                | TITULAR     | 1051995539         | CAJA DE<br>AHORRO       | DE SEGURIDAD                                                                                                    | 0.00 Bs            | [Opción]                   |
| rjetas de Débito                      | TITULAR     | 1052143450         | GANADOBLE<br>GANAMAS M  |                                                                                                    | 0.00 \$us          | [Opción]                   |
| go de Servicios / Ásicos              | TITULAR     | 1310173947         | EMPLEADOS<br>GANAMAS B: | Estimado Cliente,                                                                                                  | 394.60 Bs          | [Opción]                   |
| go a Colegios                         | CUENTAS CO  | RRIENTES           |                         |                                                                                                    |                    | Pág                        |
| Afiliación                            | Relación    |                    | Tipo                    | Con el objetivo de incrementar el nivel de seguridad en<br>sus transacciones via Gananet, nonemos a su disposición | to<br>nible Moneda | Acceso Directo             |
| Desafiliación<br>Pago a Instituciones | FIRMA       | 104109721          |                         | un Nuevo Software de Seguridad, el cual podrá ser                                                                  | 201.04 Bs          | [Opción]                   |
| Histórico de Pagos                    | FIRMA       | 104209764          | CUENTAS                 | descargado desde la opción "Configuración y Seguridad"                                                             | 7.92 Sus           | [Opción]                   |
| o de Impuestos                        | AUTORIZAL   | JA                 | [EMPRESA:               | del Menú principal.                                                                                                |                    | Pág                        |
| namóvil                               | TARJETAS DE | DÉBITO             |                         |                                                                                                    |                    |                            |
| nfiguración y Seguridad               | 4218281002  | nero<br>2853121 70 | 1 SANTA CRI             |                                                                                                    | to <u>Estado</u>   | Acceso Directo<br>[Opción] |
| os                                    |             |                    |                         | GANANET                                                                                                    |                    | Pág                        |
| jo de Planillas AFP                   |             |                    |                         |                                                                                                    |                    |                            |
| jo de Planilla de Sueldos             |             |                    |                         | 8                                                                                                    |                    |                            |
| jo a Proveedores                      |             |                    |                         | BANCO GANADERO S.A.                                                                                                |                    |                            |
| o de Nómina y<br>veedores             |             |                    |                         | >                                                                                                    | <                  |                            |
| orizaciones                           |             |                    |                         |                                                                                                    |                    |                            |

### Selecciona el concepto que desea pagar

#### PAGO A COLEGIOS E INSTITUCIONES / PAGO A INSTITUCIONES

Instituciones Afili da

| Institución                                           | Código | Gestión | Nombre del Titular | Referencia  |  |  |  |
|-------------------------------------------------------|--------|---------|--------------------|-------------|--|--|--|
| CENTRA BOLIVIANO AMERICANO DE SANTA CRUZ DE LA SIERRA | 111609 | 2017    | JUAN PEREZ         | CBA PRUEBA  |  |  |  |
| COLEGIO - MAYOR SAN LORENZO S.A.                      | 37059  | 2018    | JUAN PEREZ         | MENSUALIDAD |  |  |  |

Dar clic en el botón de "**Procesar**" para visualizar los pagos pendientes.

### BANCO GANADERO

La fecha de hoy es 27/12/2017

### Seleccione el concepto por el cual realizará el pago y la cuenta de donde se efectuará el débito.

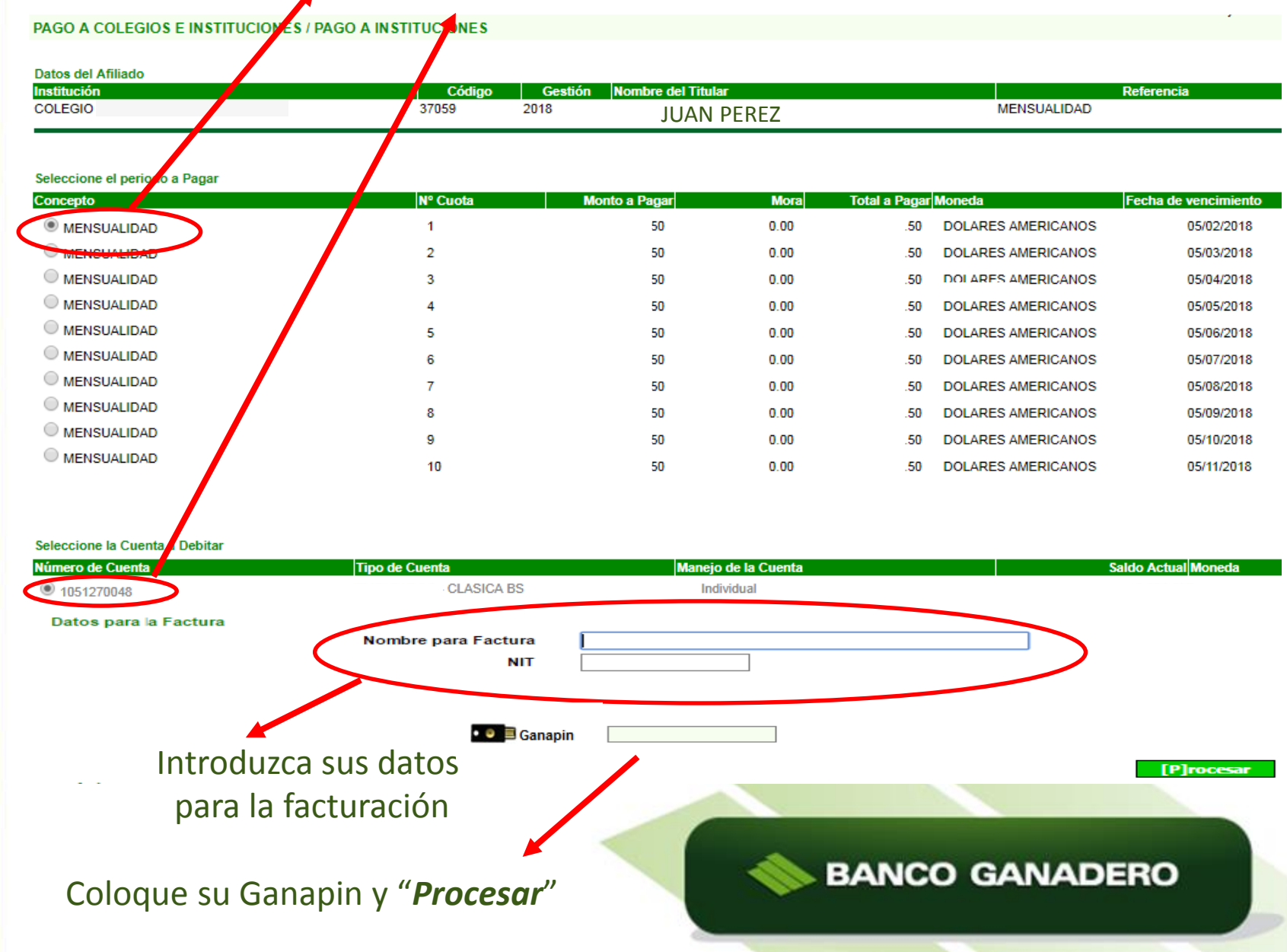